<u>Главная | Мобильный дневник | Вход в «Мобильный дневник» для родителя |</u>Вход в систему для ребенка старше 14 лет

## Вход в систему для ребенка старше 14 лет

На портале Госуслуг должны быть зарегистрированы родитель и ребенок. Для входа в приложение «Моя школа Дневник» родитель использует свои учетные данные, а ребенок -- свои.

Ребенок старше 14 лет должен создать собственную учетную запись на Госуслугах (ЕСИА).

## Обратите внимание!

Несмотря на то, что ребенок старше 14 лет должен иметь свою учетную запись на портале Госуслуг, родитель должен добавить данные о нем в своем профиле на портале Госуслуг в раздел «Дети». Это необходимо, чтобы система могла связать данные ребенка и родителя в «Электронном дневнике».

Регистрация ребенка старше 14 лет на портале Госуслуг аналогична регистрации взрослого.

Если у вас нет доступа в интернет или вам сложно работать за компьютером, вы можете зарегистрироваться на портале Госуслуг с помощью личного обращения в центр обслуживания.

Для создания учетной записи на портале Госуслуг:

Шаг 1. Откройте сайт <u>gosuslugi.ru</u> и зарегистрируйтесь. Подробнее о регистрации читайте <u>здесь</u>.

Для входа в сервисы «Моя школа» необходимо иметь подтвержденную учетную запись.

Шаг 2. Подтвердите учетную запись на портале Госуслуг, как это сделать, читайте здесь.

Шаг 3. Для входа откройте мобильное приложение «Моя школа Дневник».

О том, как скачать мобильное приложение, читайте здесь.

Шаг 4. Выберите свой регион.

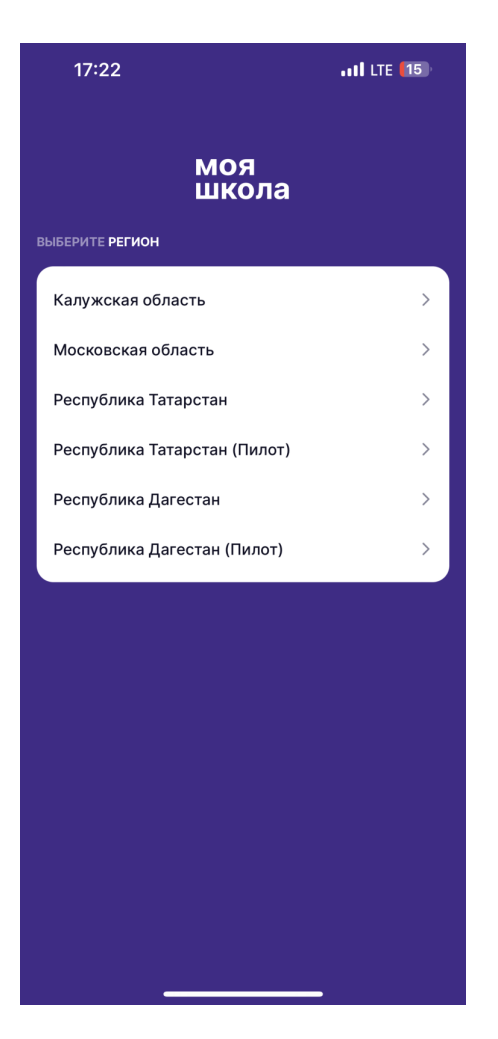

Выбор региона

## Обратите внимание!

Если вы видите, что ваш регион представлен дважды, например, Республика Татарстан и Республика Татарстан (Пилот), то выбирайте ваш регион **без обозначения** «**Пилот**».

Шаг 5. Выберите «Войти через Госуслуги».

| 17:22                               | •11 LTE (15) |
|-------------------------------------|--------------|
| моя<br>школа                        |              |
| МОСКОВСКАЯ ОБЛАСТЬ                  | ИЗМЕНИТЬ     |
| 듨 Войти через Госуслуги             | >            |
| 👌 Войти по логину и паролю          | >            |
| Написать нам                        |              |
|                                     |              |
|                                     |              |
|                                     |              |
|                                     |              |
|                                     |              |
|                                     |              |
|                                     |              |
|                                     |              |
| Режим разрасотчика<br>Версия 3.36.9 |              |
|                                     |              |

Вход через Госуслуги

## Обратите внимание!

Вход по логину и паролю невозможен. Вход в мобильное приложение доступен только через портал Госуслуг.

Шаг 6. Введите логин и пароль от вашей учетной записи на портале Госуслуги и нажмите на кнопку «Войти».

| 17:26    |                                                  | •11 LTE (14) |
|----------|--------------------------------------------------|--------------|
| Отменить |                                                  | AA Č         |
|          |                                                  |              |
|          | госуслуги                                        |              |
| Телефо   | он / Email / СНИЛС                               |              |
| Пароли   | b                                                |              |
| Восстано | ОВИТЬ                                            |              |
|          |                                                  |              |
|          | Войти                                            |              |
|          | Войти<br>Не удаётся войти?                       |              |
|          | Войти<br>Не удаётся войти?<br>Зарегистрироваться |              |
|          | Войти<br>Не удаётся войти?<br>Зарегистрироваться |              |
|          | Войти<br>Не удаётся войти?<br>Зарегистрироваться |              |
| <        | Войти Не удаётся войти? Зарегистрироваться       |              |

Авторизация

Откроется главная страница «Мобильного дневника».